## OHJE LUT-YLIOPISTON JA LAB-AMMATTIKORKEAKOULUN ORIENTAATIOIDEN SUORATOISTON JA TALLENNUKSEN KATSELUUN

Avaa saamasi linkki Echo360-järjestelmään selaimella (mieluiten Firefox tai Chrome). Linkki on muotoa https://echo360.org.uk/section/..../public.

Näkyville avautuu sivu, jossa voi olla näkyvillä yksi tai useampia tulevia suoratoistoja.

## Esimerkiksi:

| echő                                                                                                    | Exit                             | * &    |
|----------------------------------------------------------------------------------------------------|----------------------------------|--------|
| 2020 - YMTE Sustainability Science and Solutions LUT Orienta                                                                                                    | ation week CLASSES               | SEARCH |
| Search Content Sort By Custom V                                                                                                    | . Avaa klikkaamalla oikeaa riviä |        |
| Welcome to Your Study Programme                                                                                                    | August 26, 2020 11:00am-12:00pm  |        |
| Rivillä näkyy päivämäärä ja kellonaika, milloin suoratoisto alkaa ja päättyy. Mikäli LIVE<br>näkyy harmaana, suoratoisto ole vielä alkanut. Voit silti avata sen 5 minuuttia aloitusaikaa<br>ennen ja jäädä odottamaan. Kun LIVE näkyy vihreänä, on suoratoisto alkanut |                                  |        |

Kun avaat alkaneen suoratoiston, näet ruudussa:

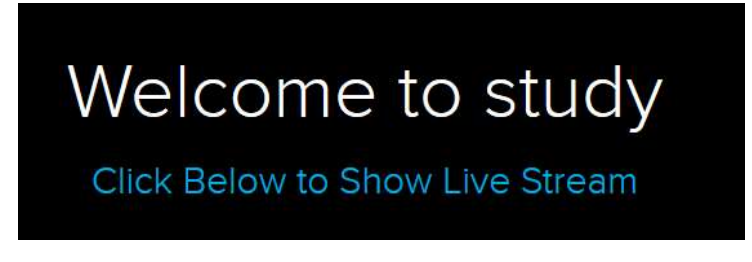

Klikkaa alhaalta vasemmalta Show Live Stream:

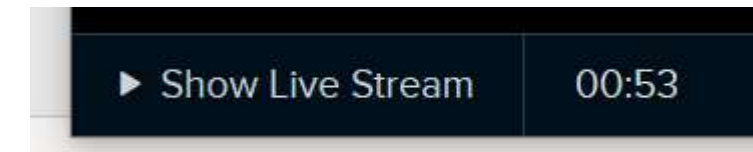

Suoratoisto näkyy ruudullasi.

Tallenne on jälkikäteen katsottavissa samalla sivulla.

Welcome to study

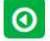